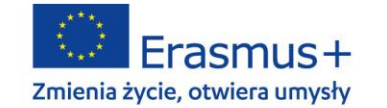

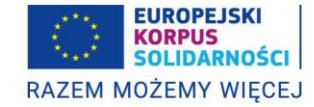

Warszawa, 4 kwietnia 2022

## KOMUNIKAT NARODOWEJ AGENCJI PROGRAMU ERASMUS+ I EUROPEJSKIEGO KORPUSU SOLIDARNOŚCI

## UWAGA! Okres przejściowy wydłużony do 31.08.2022

## Temat: Ubezpieczenie dla wolontariuszy Europejskiego Korpusu Solidarności

W związku z wdrażaniem systemu Benenficiary Module (BM) i funkcjonalności dotyczącej ubezpieczenia wolontariuszy informujemy, że organizacje powinny dołożyć wszelkich starań, aby <u>do końca kwietnia</u> <u>uzupełnić w systemie BM dane wszystkich wolontariuszy realizujących już działania</u>. Profil wolontariusza powinien być oznaczony jako "Kompletny" (*"Complete*") oraz odznaczona powinna być pole dotyczące ubezpieczenia.

Od końca kwietnia wszystkie dane wolontariusza będą automatycznie przesyłane z systemu Beneficiary Module do ubezpieczyciela (nie **z systemu PASS jak w tej chwili**). W związku z tym w systemie BM muszą być zakodowane wszystkie dane realizowanych obecnie mobilności (profil zaznaczony jako "Kompletny" i odznaczone pole ubezpieczenia)

W okresie do <u>zakończenia okresu przejściowego tj. do końca kwietnia</u>, ubezpieczając wolontariuszy należy postępować zgodnie z poniższymi wskazówkami.

## Wysyłanie oferty do wolontariusza:

- 1. Zaloguj się do "PASS".
- 2. Kliknij "Send offer".
- 3. Wpisz numer PRN w polu *"Participant Reference Number"* i naciśnij przycisk *"Search"* (zielony przycisk obok numeru PRN).
- 4. Z listy "Funding programme" wybierz "European Solidarity Corps/ Volunteering ESC51".
- 5. Naciśnij "Next".
- 6. W sekcji *"Project details' section"* wyśiwetli się informacja dotycząca zaakceptowanych Projektów Wolontariatu istniejących w systemie BM.
  - Jeżeli w BM nie jest widoczny żaden projekt, wyświetli się informacja zachęcająca do wpisania numeru projektu "There are not any approved projects in EAC Beneficiary Module, linked with the organisation sending the offer. You can still type the project code you want to

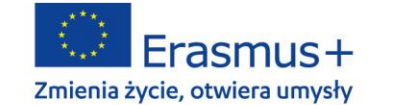

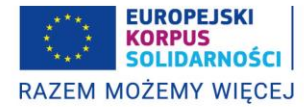

send an offer for. Please be aware that the option to type the project code will be available for a limited time."

- Jeżeli w BM dostępny będzie przynajmniej jeden projekt wówczas pojawi się komunikat "You have already approved projects in EAC Beneficiary Module. Please, start typing the project code, and the approved projects will appear in a list to select from. If the project you are looking for is not in the list, you can still manually type its code! Please be aware that the option to type the project code will still be available for a limited time."
- 7. Wpisz szczegółowe informacje dotyczące początku i końca mobilności i inne istotne dane.
- 8. W sekcji "Location section" wybierz organizację goszczącą oraz wspierającą.
- 9. Sprawdź poprawność danych i wyślij ofertę wolontariuszowi.

Powyższe informacje są również zawarte na stronie PASS:

https://europa.eu/youth/sites/default/files/insurance - procedure - updates.pdf